## Internet Browser Adding a Site as an Exception to the Pop-Up Blocker

## Adding a Site as an Exception to the Browser's Pop-Up Blocker

By default Internet browsers may block pop-ups from appearing on your screen. Sometimes this also prevents useful information from appearing. When a useful pop-up is blocked, add the site as an exception so pop-ups from there will not be blocked in the future.

Use the instructions below for the following browsers: Google Chrome, Internet Explorer, or Firefox. Instructions for Macintosh Safari are on the second page.

#### To add site exceptions in Google Chrome:

- 1. In Google Chrome, if you are viewing ups have been blocked, a notificatio of the address bar
- 2. Click the notification icon
- 3. In the notification, select Always allow pop-ups from (site)
- 4. Click Done

| g a site for which pop-<br>n will appear at the right |                                     |  |  |
|-------------------------------------------------------|-------------------------------------|--|--|
|                                                       | BJECT.CO_EMPLOYEE 🖬 😭 :             |  |  |
|                                                       | (A) (-) (A)                         |  |  |
| CES.SSS_TSRQST_UNOFF.GBL?FolderPath                   | =PORTAL_ROOT_OBJECT.CO_EMPLOYEE 🖬 🛧 |  |  |
| The following pop-ups were blocked on this            | page: okn                           |  |  |
| https://hws.edu/psc/ps1G.Xb7m02CKI                    | EWi5GyFM-/HWS_SR_TSRPT.pdf          |  |  |
| Always allow pop-ups from https://                    | <u>Si</u>                           |  |  |
| Continue blocking pop-ups                             |                                     |  |  |
| Manage pop-up blocking                                | Done                                |  |  |

### To add site exceptions in Internet Explorer:

- 1. In Internet Explorer, if you are viewing a site for which pop-ups have been blocked, a notification will appear at the bottom of the screen Internet Explorer blocked a pop-up from
- 2. In the notification, click **Options for** this site
- 3. In the options, click Always allow

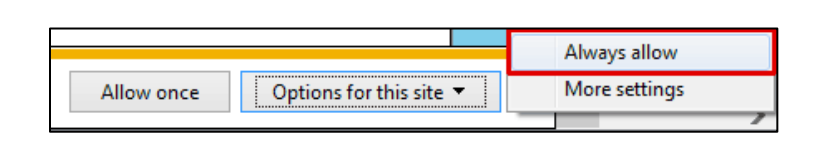

Allow once

Options for this site 🔻

### To add site exceptions in Firefox:

- 1. In Firefox, if you are viewing a site for which pop-ups have been blocked, a notification will appear at the right of the address bar
- 2. Click the notification icon
- 3. In the notification menu, select Allow pop-ups from (site)

| .hws.edu/psp/ps/EMPLOYEE/SA/c/SA_LEARI                                  | 6       | G     |
|-------------------------------------------------------------------------|---------|-------|
|                                                                         |         |       |
| <u>B</u> ookmarks <u>T</u> ools <u>H</u> elp                            |         |       |
| t × +                                                                   |         |       |
| () i l https://hws.edu/psp/ps/EMPLOYEE/SA/                              | c/SA_LE | ARI 🐻 |
| Allow pop-ups for hws.edu                                               |         |       |
| Edit Pop-up Blocker Options                                             |         |       |
| <ul> <li><u>D</u>on't show info bar when pop-ups are blocked</li> </ul> |         |       |

Hobart and William Smith Colleges · Information Technology Services Page 1 of 2

# Internet Browser Adding a Site as an Exception to the Pop-Up Blocker

#### To un-block pop-ups in Safari:

Safari does not have the option to remember specific sites, so Safari users must enable all pop-ups.

- 1. In Safari, go to **Safari** > **Preferences**
- 2. Click Security
- 3. Un-check **Block pop-up** windows
- 4. Exit Preferences

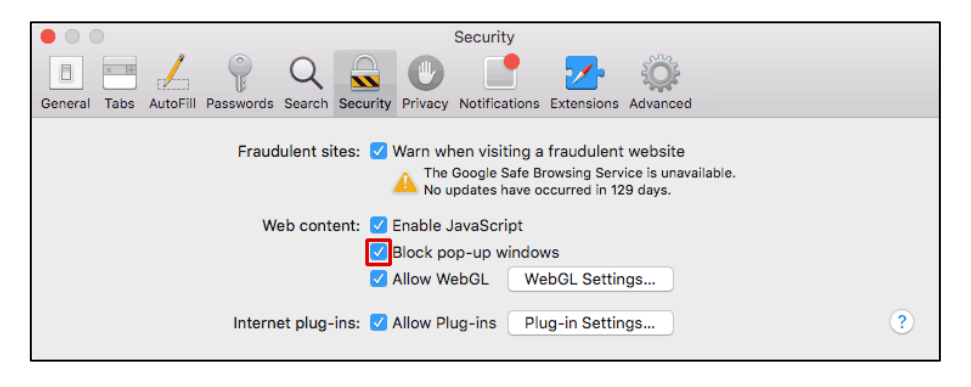